# **Generate Secure Endpoint Private Cloud Support Snapshot and Enable Live Support Session**

# Contents

| Introduction                                               |
|------------------------------------------------------------|
| Background information                                     |
| Support Snapshots                                          |
| Generate Support Snapshot from Administration Portal       |
| Generate Support Snapshot from Administration Portal SSH   |
| Generate Support Snapshot from Appliance Console           |
| Live Support Session                                       |
| Enable Live Support Session from Administration Portal     |
| Enable Live Support Session from Administration Portal SSH |
| Enable Live Support Session from Appliance Console         |
|                                                            |

# Introduction

This document describes the steps to collect Support Snapshot and enable live support session from the Cisco Secure Endpoint Private Cloud appliance.

# **Background information**

When collaborating with TAC, it is sometimes necessary to gather a Support Snapshot or allow TAC to establish a support tunnel to your Secure Endpoint (previously known as Advanced Malware Protection) Private Cloud appliance. This facilitates thorough investigation or remote application of fixes.

This approach saves time and provides the TAC engineer with the comprehensive information needed to address the issue effectively.

# **Support Snapshots**

### **Generate Support Snapshot from Administration Portal**

In order to collect a Support Snapshot from the Administration Portal, perform these steps:

Step 1: Log in to the Administration Portal.

Step 2: Select Support and then select Support Snapshots, as shown in the image.

| Secure Endpoint<br>Private Cloud Administration Portal | 📞 Support 🛛 🌲 Announcem                   | nents ? Help 🕩 Logout              |
|--------------------------------------------------------|-------------------------------------------|------------------------------------|
| Configuration - Operations - Status - Integ            | prations - Support -                      | Console 😃 🗸                        |
| Key Metrics                                            | Live Support Session<br>Support Snapshots |                                    |
| CPU Usage<br>25 %                                      | Memory Usage                              | Cisco Cloud Query Failure Rate     |
| Cisco Cloud Query Latency<br>100ms                     | Fullest Partition : /var<br>71 %          | Active Connections<br>1<br>Details |

#### Step 3: Click Create Snapshot.

| ₽ | Secure Enc<br>Private Cloud A | dpoint<br>dministration P | ortal    |                | Support   | Announcements | ? Help | 🕩 Logout | cisco SE | CURE        |
|---|-------------------------------|---------------------------|----------|----------------|-----------|---------------|--------|----------|----------|-------------|
| * | Configuration $-$             | Operations -              | Status 👻 | Integrations - | Support - |               |        | <b>I</b> | Console  | Ů. <b>-</b> |

A support snapshot contains log files and system information that can assist with the diagnosis of problems with your device. Once generated, they can be downloaded and forwarded to support or submitted to a Cisco support server.

|          |        | Create Snapshot |            |              |
|----------|--------|-----------------|------------|--------------|
| II State | 🕀 Size | ∰ Started       | O Duration | E Operations |

Step 4: You can select on Include the Core Files and other Memory Dumps as well with the Snapshot which are not selected by default, as shown in the image.

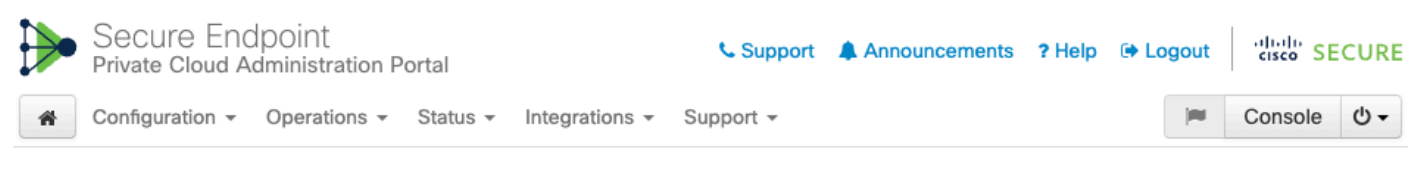

Home / Support - Snapshots / Create

# Support snapshot

Snapshots include system analysis, configuration, network, and log information. Select one or more of the appropriate checkboxes below to include it in the snapshot if a core dump is required. The information collected will be saved into a snapshot file for later submission to Cisco support.

| ~  | Useinclude-cores; includes core files and crash dumps.             |
|----|--------------------------------------------------------------------|
| ~  | Useinclude-server-core; includes a disposition server memory dump. |
| ¥. | server core, moldees a disposition server memory dump              |

Start

Step 5: You would observe that the Snapshot has started and this can take a while. In order to monitor the progress, cllick on **Details**, as shown in the image.

|   | Secure End<br>Private Cloud A | dpoint<br>Idministration P | ortal    |                | Support   | Announcements | ? Help | 🕞 Lo | gout     | cisco S | ECURE      |
|---|-------------------------------|----------------------------|----------|----------------|-----------|---------------|--------|------|----------|---------|------------|
| * | Configuration $\bullet$       | Operations -               | Status 👻 | Integrations - | Support - |               |        |      | <b>I</b> | Console | <u>ں</u> - |

A support snapshot contains log files and system information that can assist with the diagnosis of problems with your device. Once generated, they can be downloaded and forwarded to support or submitted to a Cisco support server.

Create Snapshot

| II State  | 🖴 Size | ∰ Started                                                                                                    | O Duration            | II Operations     |
|-----------|--------|----------------------------------------------------------------------------------------------------|-----------------------|-------------------|
| ► Running |        | Mon Jul 29 2024 09:44:42 GMT+0200 (Central<br>European Summer Time)<br>0 day, 0 hour, 0 minute, 23 seconds ago | less than a<br>minute | 🗲 Details 🕹 🔇 🚯 🏛 |

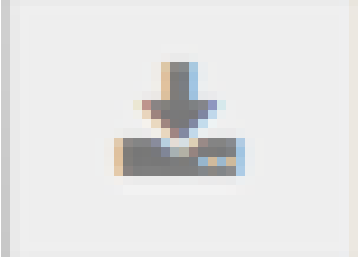

Step 6: Once the Snapshot generation is complete, you must be able to select the icon to download the snapshot on your local machine from where you are access the Portal.

### **Generate Support Snapshot from Administration Portal SSH**

In order to create a Support Snapshot from the Administration Portal SSH, perform these steps :

Step 1: SSH to the Administration Portal.

Step 2: This is the available CLI to generate the snapshot.

[root@fireamp ~]# amp-support snapshot -A <Path where to store the Snapshot>

usage: /opt/opadmin/embedded/bin/amp-support snapshot [options] <snapshot\_file>

Create a snapshot of the current system; this includes log files, system status, run processes, crash dumps, and other information that can be used by a support engineer to diagnose problems with your system. If no explicit options are provided the default ones are assumed. The default options are: include-configs, include-logs, include-network, include-cores, and include-status

| -A, | a11                          | Include  | everything.                         |
|-----|------------------------------|----------|-------------------------------------|
| -a, | include-analysis             | Include  | system analysis. (SLOW!)            |
| -C, | include-configs              | Include  | configuration files.                |
| -с, | include-cores                | Include  | core files.                         |
| -F, | include-firehose-cassandra   | Include  | firehose-cassandra status.          |
| -i, | include-inodes               | Include  | filesystem inode usage.             |
| -I, | include-integrations         | Include  | appliance integration information.  |
| -k, | include_kafka                | Include  | Kafka status.                       |
| -L, | include-flink                | Include  | Flink status.                       |
| -1, | include-logs                 | Include  | log files.                          |
| -m, | include-mongo                | Include  | MongoDB status.                     |
| -N, | include-cassandra            | Include  | Cassandra status.                   |
| -n, | <pre>include-network</pre>   | Include  | network analysis.                   |
| -r, | include-redis                | Include  | Redis status.                       |
| -S, | include-server-core          | Include  | a disposition server memory dump.   |
| -s, | include-status               | Include  | system status.                      |
| -d, | include-docker               | Include  | docker status.                      |
| -z, | <pre>include_zookeeper</pre> | Include  | Zookeeper status.                   |
| -f, | fs-check FILE                | Include  | filesystem check results from file. |
| -v, | verbose                      | Increase | e output verbosity.                 |
|     |                              |          |                                     |

### **Generate Support Snapshot from Appliance Console**

In order to create a Support Snapshot from the Private Cloud Appliance Console, perform these steps:

Step 1: Log in to the Private Cloud Appliance Console.

#### Step 2: Select SUPPORT\_SNAPSHOT.

| AMP Private Cloud Advanced Malware Protection | iver. | ) |
|-----------------------------------------------|-------|---|
|-----------------------------------------------|-------|---|

| ONL                                                                                                    | our AMP Private Clou                                                     | d device can be managed at:                                                                                                    |
|----------------------------------------------------------------------------------------------------|--------------------------------------------------------------------------|----------------------------------------------------------------------------------------------------|
| A secure password has been set, and will be required to login.<br>CONFIG_NETWORK<br>CONSOLE<br>INFO<br>SUPPORT_SESSION<br>SUPPORT_SNAPSHOT<br>Create and submit a support snapshot.<br>CONSULE<br>CONSOLE<br>Configure the Web administration interface<br>Start command-line console / shell.<br>Display device status / information.<br>Start a live support session.<br>Create and submit a support snapshot. | AC Address :                                                             | ps://                                                                                                    |
| CONFIG_NETMORK       Configure the Web administration interface         CONSOLE       Start command-line console / shell.         INFO       Display device status / information.         SUPPORT_SESSION       Start a live support session.         SUPPORT_SNAPSHOT       Create and submit a support snapshot.                                                                                               | secure password has                                                      | been set, and will be required to login.                                                                                                    |
| <mark>&lt; ⊡</mark> K →                                                                                                    | CONFIG_NETWORK<br>CONSOLE<br>INFO<br>SUPPORT_SESSION<br>SUPPORT_SNAPSHOT | Configure the Web administration interface<br>Start command-line console / shell.<br>Display device status / information.<br>Start a live support session.<br>Create and submit a support snapshot. |
|                                                                                                    |                                                                          | <mark>&lt; Ок &gt;</mark>                                                                                                    |
|                                                                                                    |                                                                          |                                                                                                    |

Step 3: Enter the Administration Portal Password, as shown in the image.

| AMP Pr | rivate Cloud Advanced Malware Protection (ver. ) |
|--------|--------------------------------------------------|
|        |                                                  |
|        |                                                  |
|        |                                                  |
|        |                                                  |
|        |                                                  |
|        |                                                  |
|        | Authentication Required                          |
|        | Please enter your password.                      |
|        |                                                  |
|        |                                                  |
|        | ( OV ) (Cancel )                                 |
|        |                                                  |
|        |                                                  |
|        |                                                  |
|        |                                                  |
|        |                                                  |
|        |                                                  |
|        |                                                  |
|        |                                                  |

Step 4: You can select on Include the Core Files and other Memory Dumps as well with the Snapshot which are not selected by default, as shown in the image.

| AMP Private Cloud Advanced Malware Pr | otection (ver. ) |
|---------------------------------------|------------------|
|---------------------------------------|------------------|

|                                                    | upport Snaushot                                                                     |
|----------------------------------------------------|-------------------------------------------------------------------------------------|
| Select one or more types of                        | data to include in your support snapshot.                                           |
| The information will be coll                       | lected for analysis by a support engineer.                                          |
| <pre>[ ]include-cores [ ]include-server-core</pre> | <mark>Include core ∠ crash dumps.</mark><br>Include disposition server memory dump. |
|                                                    |                                                                                     |
| < <u>0</u> K >                                     | Cancel>                                                                             |
|                                                    |                                                                                     |
|                                                    |                                                                                     |
|                                                    |                                                                                     |
|                                                    |                                                                                     |

Step 5: After that select **OK** and the Snapshot would get started.

# **Live Support Session**

### **Enable Live Support Session from Administration Portal**

In order to create enable Live Support Session from Administration Portal, perform these steps:

Step 1: Log in to the Administration Portal.

Step 2: Click or select Support and select Live Support Session.

| Secure Endpoint<br>Private Cloud Administration Portal | 📞 Support 🛛 🌲 Announceme                  | nts ? Help 🕞 Logout            |  |  |  |
|--------------------------------------------------------|-------------------------------------------|--------------------------------|--|--|--|
| Configuration - Operations - Status -                  | Integrations - Support -                  | 📁 Console 也 🗸                  |  |  |  |
| Key Metrics                                            | Live Support Session<br>Support Snapshots |                                |  |  |  |
| CPU Usage                                              | Memory Usage                              | Cisco Cloud Query Failure Rate |  |  |  |
| 35,                                                    | 83.                                       | <b>O</b> <sub>%</sub>          |  |  |  |
| r Details                                              | A Details                                 | r Details                      |  |  |  |
| Cisco Cloud Query Latency                              | Fullest Partition : /var                  | Active Connections             |  |  |  |
| <b>10</b> <sub>ms</sub>                                | 71 "                                      | 1                              |  |  |  |
| A Details                                              | A Details                                 | r Details                      |  |  |  |

Step 3: Click or select **Start Support Session as shown** then **Download** to fetch the SSH Identity required by TAC to connect to the Appliance remotely. Then click or select **Start** to initiate the Live Support Session, as shown in the image.

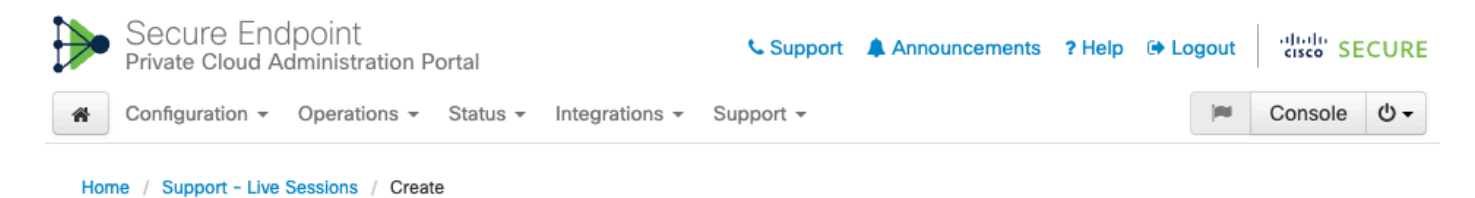

### Step 1: Send your support identity

Before continuing, you must open a support case and attach the key from the Support Identity box below.

| Support Identity                                                                                                    |            |
|----------------------------------------------------------------------------------------------------|------------|
| and in the second second s                                                                                                    |            |
| No. 2014 All T.S., Taking all Tool and Amage 1014 Annual Proceedings of the U.S. Proceeding of the International Proceedings of the International Proceedings of the |            |
| to be the "new of the second second the second second second second second second second second second second s                                                                                                    | 🛓 Download |
| And the start of the start of the start o   |            |

### Step 2: Initiate support session

| Support Session |                                |      |  |  |
|-----------------|--------------------------------|------|--|--|
| Peer            | Support-sessions.amp.cisco.com | : 22 |  |  |
| Start           |                                |      |  |  |

Step 4: You would notice the logs as shown in the as shown in the image after the appliance has connected successfully for the Live Support Session, as shown in the image.

|   | Secure Endpoint<br>Private Cloud Administra        | ation Portal           | rtal              |                 | gout          | cisco SE     | CUR      |         |                |
|---|----------------------------------------------------|------------------------|-------------------|-----------------|---------------|--------------|----------|---------|----------------|
| # | Configuration - Operatio                           | ons 👻 Status 👻         | Integrations - Su | ipport -        |               |              | <b>I</b> | Console | <del>،</del> ل |
|   | Support Session A                                  | Active                 |                   |                 |               |              |          |         |                |
| ŀ | Home / Support - Live Session                      | ns /                   |                   |                 |               |              |          |         |                |
|   | State                                              | 🛗 Started              |                   | 🛗 Finished      | O Duration    | E Operations |          |         |                |
|   | ► Running                                          | 1 minute ago           |                   | O Please wait   | O Please wait | E Details    | x C      | Ē Ū     |                |
|   | <b>■ Output</b> ■ Support Log                      |                        |                   |                 |               |              |          |         |                |
|   |                                                    |                        |                   |                 |               |              |          |         | •              |
|   |                                                    |                        |                   |                 |               |              |          |         |                |
|   |                                                    |                        |                   |                 |               |              |          |         |                |
|   |                                                    |                        |                   |                 |               |              |          |         |                |
|   |                                                    |                        |                   |                 |               |              |          |         |                |
| c | lebug1: Exit status 0                              |                        |                   |                 |               |              |          |         |                |
| 2 | lient session establish<br>upport session is runni | ed successfully<br>ng! | · -               |                 |               |              |          |         | •              |
|   |                                                    |                        |                   | Lownload Output |               |              |          |         |                |

#### **Enable Live Support Session from Administration Portal SSH**

In order to create enable Live Support Session from Administration Portal SSH, perform these steps:

Step 1: Log in to the Administration Portal SSH.

Step 2: This is the CLI available to enable Live Support Session from the SSH.

```
[root@fireamp ~]# amp-support session -1 support.log -s support-sessions.amp.cisco.com -p 22 <UUID>
usage: /opt/opadmin/embedded/bin/amp-support session [options] <uuid>
```

Manage a support session with a remote server; this facilitates a secure method of provide unrestricted shell access to your machine to an engineer on a remote system. Note that when restart a session, the same parameters as the previous session are used unless new parameters are supplied. The UUID is expected to be version 4.

Note that the `--log` option provides an optional log file for the support engineer to log their shell activity to. A script is provided to the remote user to collect this log data, but it is not and cannot be enforced by the support script.

OPTIONS

| -b, | batch                 | Use batch (non-interactive) mode.      |
|-----|-----------------------|----------------------------------------|
| -d, | delete                | Delete a support session and all files |
| -1, | log FILE              | Log remote shell commands to file.     |
| -р, | port PORT             | Connect to an alternative port.        |
| -s, | support-server SERVER | Set the server of a session.           |
| -t, | terminate             | Terminate an active session.           |
| -v, | verbose               | Increase output verbosity.             |

NOTE: UUID can be any random string as long as it has the format: xxxxxxxx-xxxx-xxxx-xxxx-xxxxx-xxxx.

#### EXAMPLES

#### **Enable Live Support Session from Appliance Console**

In order to create enable Live Support Session from Private Cloud Appliance Console, perform these steps:

Step 1: Log into the Private Cloud Appliance Console.

Step 2: Select SUPPORT\_SESSION to enable Live Support Session, as shown in the image.

Step 3: Enter the Administration Portal Password, as shown in the image.

Step 4: You can leave all the default settings unchanged. Select **OK** to enable the Live Support Session, as shown in the image.